### 「連絡とれるくん」「アバイア」連携機能の提供開始

株式会社エム・ビー・アイ(代表取締役:井上 清/以下MBI)は、株式会社Phone Appli (代表取締役社長:石原 洋介/以下フォンアプリ)が開発・提供するWeb電話帳「連絡 とれるくん」上で、日本アバイア株式会社(代表取締役社長:和智 英樹/以下アバイア) が販売する電話システム「Avaya Office」「Avaya Aura Communication Manager」と連携し、 固定電話機やスマートフォンから発信する機能の提供を開始いたしました。

#### ■連絡とれるくんとは?

社員・お客様情報などをクラウドで一元管理。 連絡先を一つにまとめる 電話帳クラウドサービスです。

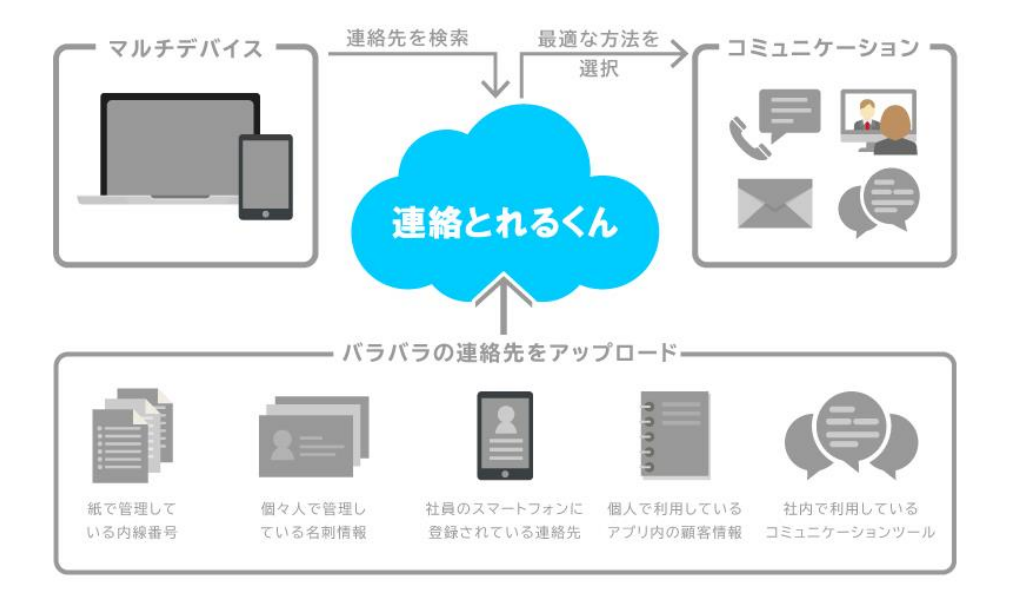

#### ■ 3 つの主な機能

#### WEB電話帳

端末内の連絡帳を使用せずに クラウド上で社員・お客様の 連絡先を一元管理。

#### 名刺管理

スマホアプリから名刺の 写真を撮りOCRで簡単に 名刺登録。 着信表示

端末内の連絡帳に登録が なくても着信表示可能。 セキュリティ面も安心。

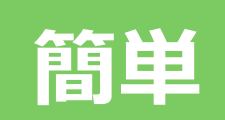

利用するアプリは社内も 社外も「連絡とれるくん」 のみ!

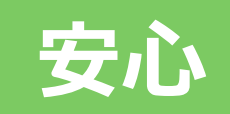

端末内の連絡帳に データを保持せず セキュリティを確保! 便利

端末内の連絡帳にデータ がなくてもスマホ・PCで 着信表示ができる!

# 「連絡とれるくん」×「アバイア」連携機能について

## ■Webから電話をかける

| 9-6 F            | Phone Appli    |                                     |                                                                                                    |                  |        | G1      | G2 | G3   | G4     | G5<br>m-75 | <b>渡辺 遥</b><br>行き先 : | 設定               |
|------------------|----------------|-------------------------------------|----------------------------------------------------------------------------------------------------|------------------|--------|---------|----|------|--------|------------|----------------------|------------------|
|                  | 社内             |                                     |                                                                                                    |                  |        |         |    | ●検索  | 南オプション | Q          |                      | 検索               |
| トップ              | 株式会社PhoneAppli | 全て選択「全て解除」 《前へ 二次へ 》                | 全 4 件                                                                                                    |                  |        |         |    |      |        |            |                      | ~                |
|                  |                |                                     |                                                                                                    |                  |        |         |    |      |        |            |                      |                  |
| 3-6 F            | 升 Phone Appli  |                                     |                                                                                                    |                  |        |         |    |      |        |            | 4002_auraテス<br>行き先:  | ト <b>ひ</b><br>設定 |
|                  |                |                                     |                                                                                                    |                  |        |         |    | ● 核3 |        | >   Q      |                      | 検索               |
|                  | MBI_Aura用      | 全て選択 全て解除 《前へ   次へ》                 |                                                                                                    |                  |        |         |    |      |        |            |                      | ^                |
|                  |                | 氏名/氏名力ナ/部署名/役職                      | 電話番号                                                                                                    | メール              |        |         |    |      |        |            | スキル                  |                  |
|                  |                |                                     | <ul> <li>内線 2000</li> <li>会社 08033334444</li> <li>日 個人 0900000000</li> </ul>                                            |                  | 直販営業担当 | (#ebDX) |    |      |        |            |                      |                  |
| <b>ЦЕ</b><br>22% |                | □ () 柄本 希<br>エモト ハノミ<br>国内営業部<br>主任 | ⊞法発信<br>発信先電話書号                                                                                                    | 用U3              | 発信実行   | (西日本エリ  |    |      |        |            |                      |                  |
|                  |                | □ ● ★田 徹<br>オオタートオル<br>国内営業部        | <ul> <li>内線 1900</li> <li>会社 0900000000</li> <li>信人 0800000000</li> <li>端ボ 0312344556</li> <li>読帯 0700000000</li> </ul> | ■×-⊮1 (5)<br>(5) |        |         |    |      |        |            |                      |                  |
|                  |                | □ () 渡辺 遥<br>207ナペ //\\\⊅<br>国内営業部  | ↓ 内線 9002 □ 会社 09011119999 □ 電話 0320002003                                                                              | ■ メール1<br>■ メール2 |        |         |    |      |        |            |                      |                  |

「連絡とれるくん」PCブラウザ版にログインし、社内電話帳を表示します。画面中上部に ある [発信] ボタンをクリックすると、発信先ボックスが表示します。「発信先電話番号」 ボックスに半角数字でかけたい相手の電話番号を入力し、 [発信実行] ボタンをクリック します。

### ■電話アイコンから電話をかける(社内)

| Ър               | Phone Appli               |                                                                                                 |                                                                                                    |                     | G1 G2 G         | 3 G4 G5 約 F23 差 設定 |
|------------------|---------------------------|-------------------------------------------------------------------------------------------------|----------------------------------------------------------------------------------------------------|---------------------|-----------------|--------------------|
|                  | 社内                        |                                                                                                 |                                                                                                    |                     | 0               | 検索オプション Q 検索       |
| トップ              | 株式会社PhoneAppli            | 全て選択全て解除 《前へ 次へ)                                                                                | 》 全 4 件                                                                                                    |                     |                 | ~                  |
| 191              | <ul> <li>国内営業部</li> </ul> | 氏名/氏名力ナ/部署名/役職                                                                                  | 電話曲号                                                                                                    | х—л IM              | イベメロ            | スキル                |
| グループ<br>■1<br>社内 |                           | 飯野 雅彦           イイノ マサ           ゴムノ マサ           本部長                                           | ▶ 内線 000 ○ 泉紅 08033334444 □ 県本 09000000000 □ 県帯 0809999999                                                                            | ■メール1<br>■メール2<br>⑤ | 道扬宫莱祖当(Web0K)   |                    |
|                  |                           | □ ( ) 柄本<br>エモト<br>国内営業計<br>主任                                                                  | <ul> <li>○ 内線 2001</li> <li>○ 会社 08012345678</li> <li>○ 個人 08012345678</li> <li>□ 電話 03212467980</li> <li>○ 携帯 09012345678</li> </ul> | ■メール1 🔊<br>■メール2 🛐  | パートナー担当(西日本エリア) |                    |
|                  |                           | <ul> <li>         太田 徹<br/>オオタ トオル<br/>国内営業部     </li> </ul>                                    | <ul> <li>○ 内線 1900</li> <li>□ 会社 0900000000</li> <li>□ 伺人 0800000000</li> <li>□ 暗話 0312344556</li> <li>□ 携帯 0700000000</li> </ul>     | ≡ x−μ1 🖗            | 直板宮葉担当(EZDX)    |                    |
|                  |                           | <ul> <li>         「「」         「フタナペ ハリレカ         「」内営業部         「         「         「</li></ul> | <ul> <li>内線 9002</li> <li>会社 09011119999</li> <li>職話 0320002003</li> </ul>                                                            | ■ メール1<br>■ メール2    | 広轄、イベント、セミナー担当  | スキル                |

「連絡とれるくん」PCブラウザ版にログインし、社内電話帳を表示します。 電話を掛けたい相手の電話番号の左に表示している電話アイコンをクリックすると、 発信します。

## ■電話アイコンから電話をかける(社外)

| d-b<br>I          | Phone App | li    |                                | G1 G2        | G3 G4<br>1711-73 1711-74                  | G5<br><i>のレープ</i> 5                            |
|-------------------|-----------|-------|--------------------------------|--------------|-------------------------------------------|------------------------------------------------|
|                   | 社外 〉      |       |                                |              | 🔒 検索オプション                                 | ·   Q ##                                       |
|                   | 共有電話帳     | 個人電話帳 | <b>全て選択 全て解除</b> 《 削へ 次へ 》 金1年 |              |                                           | 🔦 インポート/エクスポート 🤰 新規追加 🧳                        |
| <b>北</b><br>グループ  | フォルダ1     |       | 氏名 / 氏名力ナ                      | 会社 / 部署 / 役職 | 電話番号                                      | メール/地図 フォルダ名/登録者/登録日▼                          |
| ■[ <b>■</b><br>社内 |           |       |                                |              | 合社 090111222<br>のの111222<br>同意話 031234567 | 22 個人フォルダ1<br>22 4002_auraテスト<br>28 2019/04/17 |
| 1=                |           |       |                                | $\sim$       | U 2540 070111222                          | 22                                             |
| 社外<br>1115<br>厳歴  |           |       |                                | (3           |                                           |                                                |

「連絡とれるくん」PCブラウザ版にログインし、社外電話帳を表示します。 電話を掛けたい相手の電話番号の左に表示している電話アイコンをクリックすると、 発信します。

### ■スマートフォンから電話をかける

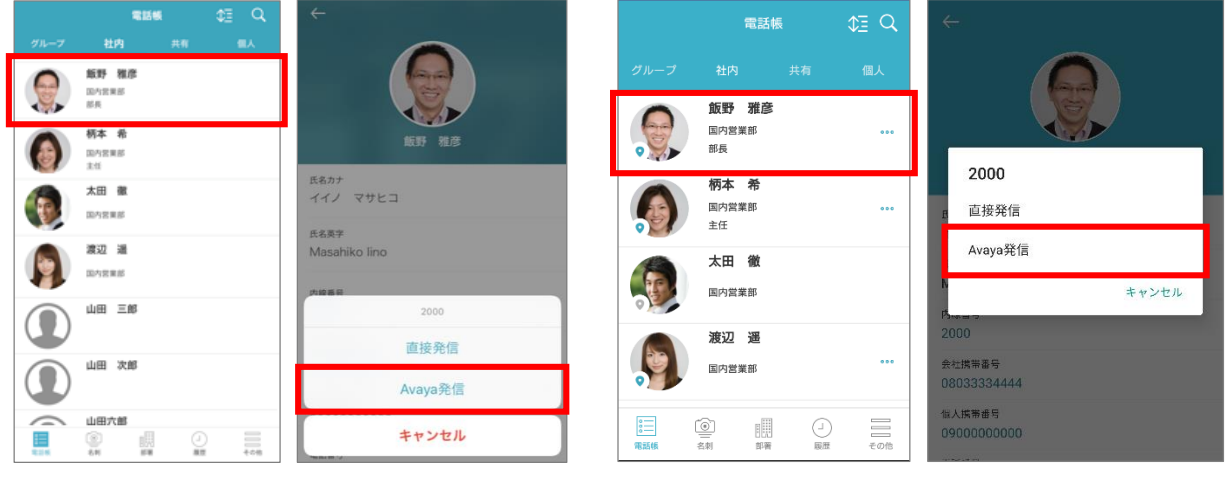

iPhone

Android

連絡とれるくんアプリ内 [電話帳] タブから社内電話帳をタップし、社内電話帳一覧を表示 させます。電話を掛けたい相手をタップし、電話帳詳細画面を表示させます。発信方法選択 画面に「Avaya発信」と表示されますので、タップしてください。「Avaya Equinox」アプ リが、かけたい番号を引き渡された状態で起動します。

※本機能のご利用には、ご利用端末に「Avaya Equinox」アプリがインストールされていることが前提となります。

# 「連絡とれるくん」ご利用条件

対応のOSおよびソフトウェアについて記載します。ご利用環境を確認ください。

| クライアント名    | 項目      | 仕様                                                                                                    |
|------------|---------|----------------------------------------------------------------------------------------------------|
| PC ブラウザ版   | 対応 OS   | Windows 7 (Ultimate、Professional 32Bit/64Bit)                                                                                                    |
|            |         | Windows 8.1 (無印、Pro、Enterprise 32Bit/64Bit)                                                                                                    |
|            |         | Windows 10 (Home、Pro、Enterprise 32Bit/64Bit)                                                                                                    |
|            | 対応ブラウザ  | Internet Explorer Ver 11.0以上                                                                                                    |
|            |         | Microsoft Edge 最新版に追従しています。                                                                                                    |
|            |         | Google Chrome 最新版に追従しています。                                                                                                    |
| スマートフォンアプリ | iPhone  | ■機種<br>iPhone 5s、iPhone SE、iPhone 6、iPhone 6 Plus、<br>iPhone 6s、<br>iPhone 6s Plus、iPhone 7、iPhone 7 Plus、iPhone 8、<br>iPhone 8 Plus、<br>iPhone X、iPhone XS、iPhone XR                          |
|            |         | ■OS<br>iOS 11.1 ~ 11.4.1<br>iOS 12.0 ~ 12.1.3                                                                                                    |
|            |         | <ul> <li>※ iPad 及び iPod Touch は対象外です。</li> <li>※ 音声通話対応端末かつ音声対応 SIM 利用端末が対象です。</li> <li>※ 機種や OS バージョンによっては、正常に動作しない場合があります。</li> <li>※ OS 依存の異常動作の場合、OS のアップデートをご案内させていただく場合があります。</li> </ul> |
|            | Android |                                                                                                    |
|            | Android | 以下 $OS$ COUTF $C$ 芯定 U C 開光 U C いより。                                                                                                    |
|            |         | And out $OS O ( ) ( ) ( ) ( ) ( ) ( ) ( ) ( ) ( ) ($                                                                                                    |
|            |         |                                                                                                    |
|            |         | 5.2。<br>※ タブレット端まけ対象外です                                                                                                    |
|            |         | ※ 音声诵話対応端末かつ音声対応 SIM 利田端末が対象です                                                                                                    |
|            |         |                                                                                                    |

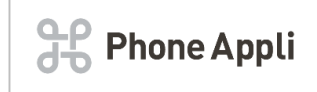

株式会社Phone Appli 〒105-0001東京都港区虎ノ門4丁目3番13号 ヒューリック神谷町ビル 8F

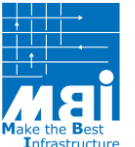

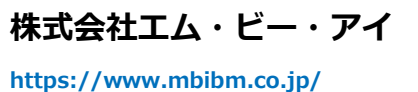

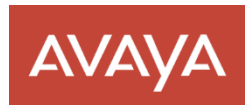

日本アバイア株式会社 〒107-0052 東京都港区赤坂2-17-7 赤坂溜池タワー

お問い合わせは メール・お電話で 
 Mail:info\_renraku@mbibm.co.jp

 Tel:03-5643-5271

 〒103-0007東京都中央区日本橋浜町2-62-6

 日本橋浜町Kビル14F
 担当:ビッジネスソリューション統括部